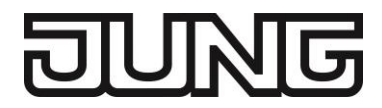

## **Product Documentation**

IP Router Art. No.: IPR 200 REG

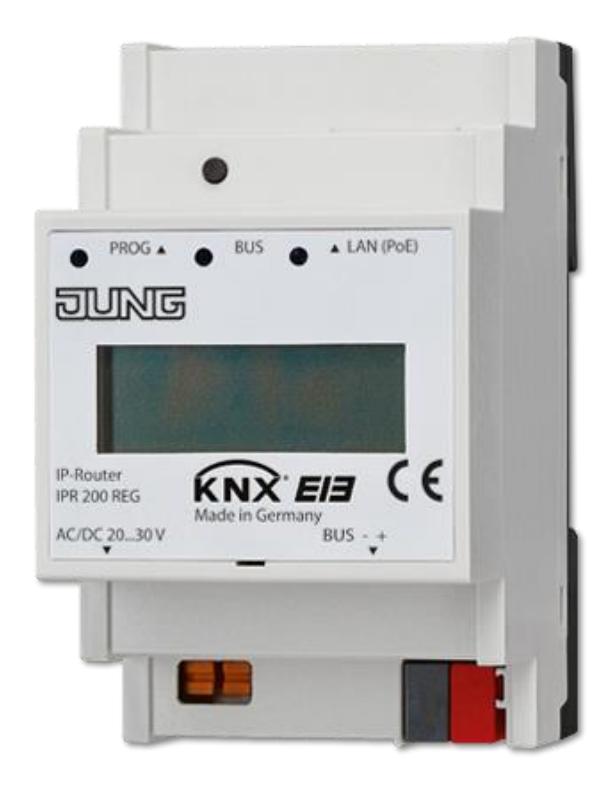

ALBRECHT JUNG GMBH & CO. KG Volmestrasse 1 D-58579 Schalksmühle GERMANY

Telephone: +49 2355 8060 Fax: +49 2355 806204 e-mail: kundencenter@jung.de Internet: www.jung.de

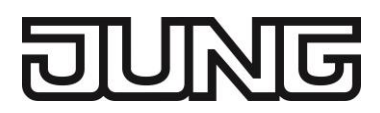

# 1. Safety instructions

- Electrical equipment must only be installed and mounted by qualified electricians.
- When connecting KNX interfaces, detailed knowledge through KNX training is required.
- The manufacturer shall not be liable for any costs or damage incurred by the user or third party through the use this device, misuse or disturbances of the device or user equipment.
- Any unauthorized changes and modifications to the equipment will render the warranty null and void!
- The manufacturer shall not be liable for damage arising from improper use.

## 2. Installation and connection

Operation of the KNXnet/IP router requires:

- One of the following power supplies with at least 1 Watt power output:
  - Safety extra-low voltage of 20 to 30 VDC (direct voltage)
  - Safety extra-low voltage of 16 to 24 VAC (alternating voltage)
  - "Power over Ethernet" (IEEE 802.3af), Class 1
- A 10/100 Mbit compatible Ethernet connection
- A KNX/EIB bus connection

## 3. Commissioning

## 3.1 Description of functions

The interface has the following functionalities:

- LED display for communication, Ethernet communication and programming mode
- Configuration via ETS
- Max. 5 connections to IP terminal devices, e.g. for simultaneous visualisation and configuration
- Supply from network line Power-over-Ethernet to IEEE 802.3af –, through separate voltage supply or the auxiliary voltage output of the KNX voltage supply.
- Electrical isolation between KNX and IP network

## 3.2 Configuration

In the ETS project, an appropriate device must be created and configured.

- Activate programming mode: Press programming button.
- The programming LED lights up.
- Program a physical address with the aid of the ETS.
- The programming LED goes out.
- Label the device with the physical address.
- Load application data into the device with the aid of the ETS.

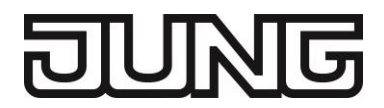

#### **3.3** Physical address of the data interface

A direct connection to the KNX can be established from a PC or other data processing equipment (e.g. visualisation units) in the network via an IP data network and the KNX IP interfaces. This allows access to the bus from any point in the IP data network.

The ETS3 (from version 3.0c) enables the configuration of KNX installations via the existing IP data network and uses the IP interface such as a conventional serial RS232 or USB data interfaces for communication with the bus. This also includes the downloading of bus devices or the group bus monitor function (no support of the bus monitor mode).

For communication via KNXnet/IP Tunnelling and / or ObjectServer, the device must use a virtual physical address for each connection. These additional physical addresses must not be identical with the physical address of the device and must not be used by any other bus device either. In the ETS, the virtual physical addresses should be allocated by dummy devices. The additional addresses for the KNXnet/IP Tunnelling can either be assigned manually in the ETS by the communication settings or automatically by the device itself. To configure the communication interface (physical interface of the first tunnel connection) in the ETS 5, the following steps must be carried out.

| Overview Bus Catalogs Settings                                                                                                    |                                                                                                    | KNX                                                                                                    |
|----------------------------------------------------------------------------------------------------|----------------------------------------------------------------------------------------------------|----------------------------------------------------------------------------------------------------|
| Coverview Bus Catalogs Settings     Connections     Interfaces     Options     Monitor     Group Monitor     Bus Monitor     Diagnostics     Unload Device     Device Info     Individual Addresses     Programming Mode     Individual Address Check | Current Interface<br>15.15.1 KNX IP-Interface<br>Individual Address: 15.15.11<br>Configured Interfaces<br>IPR 200 La 192.168.180.20:3671<br>JUNG IPR 2 192.168.30.189:3671<br>Neue Verbi 192.168.1150:3671<br>Neue Verbi ajung.selfhost.de:3<br>Discovered Interfaces | <ul> <li>▲ IP Tunneling</li> <li>Name</li> <li>KNX IP-Interface</li> <li>Host Individual Address</li> <li>15.15.1</li> <li>Individual Address</li> <li>15.15.11</li> <li>Address free?</li> <li>IP Address</li> <li>192.168.1.61</li> <li>Port</li> <li>3671</li> <li>MAC Address</li> <li>00:22:D1:02:35:E2</li> </ul> |
| Line Scan                                                                                                    |                                                                                                    |                                                                                                    |

#### In ETS 5, on the Bus tab, open the Connections -> Interfaces subitem

If the IP interface is online in the same network as the commissioning PC, this will already be shown here, otherwise it can be created using the "New" button.

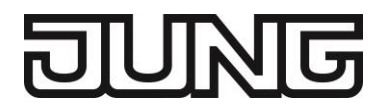

An individual name for the interface, IP address, port and NAT mode can be set on the right-hand side of the menu.

An activated NAT mode in conjunction with the selected port (port 3671 is registered for this application worldwide by the KNXA, but can be set differently on an individual basis as well) enables remote access to the connected KNX system via the WAN (Internet).

#### This functionality should NOT be used without extensive network knowledge! For further information, please contact your network administrator or security administrator!

The physical address 15.15.1 is set by default.

It is absolutely essential to change this to an address that corresponds to the topological allocation of the IP data interface in the KNX installation.

Example: If the interface has the physical address 1.2.5, then the address for the function **must** read as data interface 1.2.xxx. Any address that has not yet been used must be selected from the value range xxx. For safety reasons, a scan should be initiated using the "Address free?" button in order to safeguard this, too.

| Overview Bus Catalogs Settings                                                                                      |                                                                                                    | KNX                                                              |
|----------------------------------------------------------------------------------------------------|----------------------------------------------------------------------------------------------------|------------------------------------------------------------------|
| - Connections Interfaces Ontions                                                                                    | Current Interface<br>15.15.1 KNX IP-Interface<br>Individual Address: 1.2.251                        | JP Tunneling<br>Name<br>KNX IP-Interface                         |
| - Monitor                                                                                                    | Contigured Interfaces     IPR 200 La     192.168.180.20:3671     JUNG IPR 2     192.168.30.189:3671 | Host Individual Address<br>15.15.1<br>Individual Address         |
| Group Monitor Bus Monitor Diagnostics                                                                               | <ul> <li>Neue Verbi 192.168.1.150:3671</li> <li>Neue Verbi ajung.selfhost.de:3</li> </ul>           | 1.2.251 Address free?                                            |
| Unload Device<br>Device Info<br>- Individual Addresses<br>Programming Mode<br>Individual Address Check<br>Line Scan | ▲ Discovered Interfaces     ▲ 15.15.1 KNX 192.168.1.61:3671 00:22:D1:02:35:E2                       | 192.168.1.61<br>Port<br>3671<br>MAC Address<br>00:22:D1:02:35:E2 |

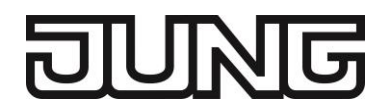

To ensure correct documentation of the project, it is advisable to block the selected addresses in the project by using a virtual device. We recommend the dummy application for this.

The IP interface can establish up to 5 such tunnel connections simultaneously and also needs 5 physical addresses for this. In the aforementioned process, only the address of the 1st connection can be configured. The device assigns addresses from 15.15.11 to 15.15.14 to the following 4 connections by default. These must always be adapted to the actual topological allocation of the device. This is implemented with the Telnet function.

If the physical address of the device is unloaded from ETS side, the device restarts by default with the physical address 15.15.255.

These 4 tunnel addresses can be set both via **TELNET** (1) and using the **software tool** (2).

## 4. Telnet server

Telnet is a common network protocol based on a TCP connection between a Telnet server (the KNX-IP router in this case) and a client (the commissioning PC in this case). For communication to be possible, it is necessary for the KNX-IP router to be administered in the network and to be reached by the commissioning PC via IP. Settings can then be made on the KNX-IP router (particularly status information) via Telnet as well as status information viewed without there being a connection to the ETS.

Telnet can either be activated as a function of the Windows operating system or used via a third party program, e.g. PuTTY.

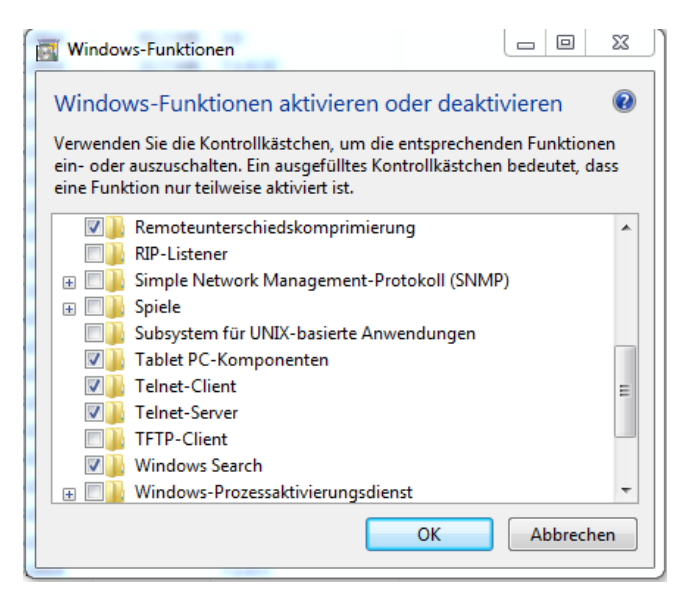

In Windows, Telnet is executed via command line commands.

- The fastest way to start the Windows command line is to press [Windows]+[R], type in the command "cmd" and confirm by pressing "ENTER".
- This is also possible via the start menu: Here, click on "All programs Accessories Command prompt", enter "cmd" and confirm with "ENTER"

In the window that then opens, type in telnet [space][IP address of the IP router].

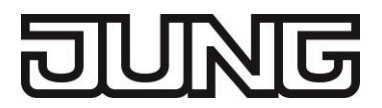

• In Windows 7, it is also sufficient to enter Telnet in the input line (Programs/Search files). Then, enter the IP address in the opened window.

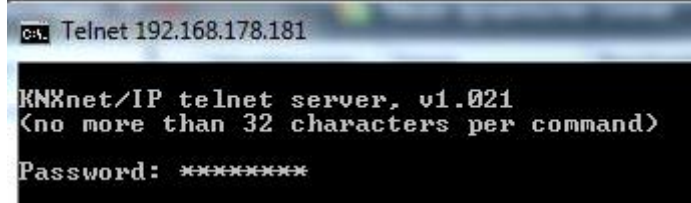

After entering the password (default: knxnetip), you can use the following commands and also change the KNX address of a tunnel among other things, e.g. **tunaddr 2 1.1.202** assigns the physical address 1.1.202 to the second tunnel connection.

| # tunnel                                                                                                    |               |
|----------------------------------------------------------------------------------------------------|---------------|
| Tunnels open: 0/5                                                                                                    |               |
| 1: 01.01.201, closed                                                                                                    |               |
| 2: 15.15.012. closed                                                                                                    |               |
| 3: 15.15.013. closed                                                                                                    |               |
| 4: 15.15.014, closed                                                                                                    |               |
| 5: 15.15.015, closed                                                                                                    |               |
| 0. 101101010) 010000                                                                                                    |               |
| # tunaddr 2 1.1.202                                                                                                    |               |
|                                                                                                    |               |
| 2: New KNX address: 01.                                                                                                    | <b>Й1_2Й2</b> |
| 2: New KNX address: 01.                                                                                                    | 01.202        |
| 2: New KNX address: 01.<br># tuppel                                                                                                    | 01.202        |
| 2: New KNX address: 01.<br># tunnel<br>Tunnels open: 0/5                                                                                                    | 01.202        |
| 2: New KNX address: 01.1<br># tunnel<br>Tunnels open: 0/5<br>1: 01 01 201 closed                                                                                        | 01.202        |
| 2: New KNX address: 01.1<br># tunnel<br>Tunnels open: 0/5<br>1: 01.01.201, closed<br>2: 01 01 202 closed                                                                | 01.202        |
| 2: New KNX address: 01.1<br># tunnel<br>Tunnels open: 0/5<br>1: 01.01.201, closed<br>2: 01.01.202, closed<br>2: 15 15 012                                               | 01.202        |
| 2: New KNX address: 01.1<br># tunnel<br>Tunnels open: 0/5<br>1: 01.01.201, closed<br>2: 01.01.202, closed<br>3: 15.15.013, closed                                       | 01.202        |
| 2: New KNX address: 01.<br># tunnel<br>Tunnels open: 0/5<br>1: 01.01.201, closed<br>2: 01.01.202, closed<br>3: 15.15.013, closed<br>4: 15.15.014, closed<br>5: 45 45 45 | 01.202        |

Example:

The "tunaddr" command displays the physical address of the tunnel connections The "tunaddr 2 1.1.202" command sets the second tunnel connection to 1.1.202 The "tunaddr" command displays the physical addresses after the change

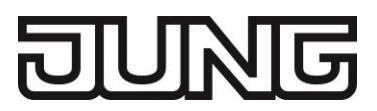

## 4.1 Telnet commands

| ifconfig | Displays network parameters<br>Sys multicast: Multicastadresse for system-telegrams<br>RT multicast: Multicastadresse for routing-telegrams<br># ifconfig<br>IP 192.168.1.31<br>Subnet mask: 255.255.255.0<br>Gateway: 192.168.1.1<br>NTP server: 192.168.1.1<br>Sys multicast.: 224.0.23.12<br>RT multicast.:: 224.0.23.12<br>Hardware addr.: 00:22:d1:02:0b:69                                                                                                    |  |
|----------|----------------------------------------------------------------------------------------------------|--|
| tpconfig | Displays KNX parameters and serial number<br># tpconfig<br>KNX bus state.: up<br>KNX address: 15.15.000<br>Serial number.: 00-04-00-00-0b-6a<br>KNX bus state: KNX bus detected (up) or not detected (down)<br>KNX address: physical address of the device<br>Serial number: Serial number of the device                                                                                                    |  |
| Icconfig | <pre>KNXnet / IP displays routing settings:<br/>Telegrams to the following addresses:<br/>GA 0-13: group addresses of main groups 0 to 13<br/>GA 14-15: group addresses of main groups 14 to 15<br/>Ph. addr.: Physical addresses<br/>Broadcast: All devices<br/>Can be treated as follows:<br/>filter: forwarding by the filtertray<br/>route: always forward<br/>block: never forward<br/>Also displayed:<br/>PW fail. Mon.: Send telegram when KNX power supply fails<br/># 1cconfig<br/>Coupler type:: line coupler<br/>IP -&gt; KNX:<br/>GA 0-13: filter<br/>GA 14-15: route<br/>Ph. add: filter<br/>GA 0-13: filter<br/>GA 14-15: route<br/>Ph. add: filter<br/>GA 14-15: route<br/>Ph. add: filter<br/>GA 14-15: route<br/>Ph. add: filter<br/>Broadcast: route<br/>Ph. add: filter<br/>Broadcast: route<br/>Ph. add: filter<br/>Broadcast: route<br/>Ph. add: filter</pre> |  |

# DUNG

| stats       | Shows statistics on telegram processing:<br># stats<br>uptime: 0:12<br>KNX communication statistics:<br>TX to IP (all): 811 (ca. 67 t/m)<br>TX to KNX: 24 (ca. 2 t/m)<br>RX from KNX: 228 (ca. 19 t/m)<br>Overflow to IP: 3<br>Overflow to KNX: 0<br>TX tunnel re-req: 0                                                                                                    |
|-------------|----------------------------------------------------------------------------------------------------|
|             | uptime: Runtime oft he Router<br>TX to IP (all): Number of all transmitted IP telegrams<br>TX to KNX: Number of all KNX telegrams sent to the bus<br>RX from KNX: Number of all KNX telegrams received by the bus<br>Overflow to IP: number of telegrams lost to IP, e.g. Because<br>network is not was available<br>Overflow to KNX: number of telegrams lost in the KNX direction,<br>e.g. Because KNX bus was not available or persistent overload<br>TX tunnel re-req: number of repeated KNXnet / IP tunneling<br>telegrams, as an ACK telegram from the opponent                                                                                                    |
| free        | Display available disk space<br># free help<br>Free memory: 366 Bytes<br>TP transmit buffer: 0 %<br>TP transmit buffer max: 77 %                                                                                                    |
| tunnel [15] | Shows active tunnel connections (without argument), detailed<br>information on the specified tunnel connection<br>(Argument 15):<br>Tunnel X: Shows whether tunnel is open and displays the CCID<br>(identification number) of the tunnel<br>KNX address: Tunnel address<br>HPAI control: IP and port of the control end point of the remote<br>control<br>HPAI data: IP and port of the data terminal of the remote terminal<br>Connect. Type: Connection type Tunnel or management<br>connection<br>TX tun req: Number of sent tunnel requests<br>TX tun re-req: number of repeated tunnel requests due to<br>remaining ACK<br>RX tun re-req (identified): Number of received, repeated tunnel<br>requests that could be detected by the sequence counter<br>RX tun req (wrong seq.): Number of received tunnel requests with<br>incorrect Sequence Counter |

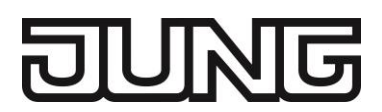

| tunaddr 15 address<br>tunaddr reset | Edit KNX address of a tunnel, e.g. Tunaddr 1 15.15.240<br>Change KNX address of all tunnels, eg Tunaddr setall 15.15.240<br>Reset the KNX addresses of all tunnels to the factory setting<br>(Tunaddr reset)<br># tunaddr setall 0.1.240<br>Setting all tunnel KNX addresses<br>1: New KNX address: 00.01.240<br>2: New KNX address: 00.01.241<br>3: New KNX address: 00.01.242<br>4: New KNX address: 00.01.243<br>5: New KNX address: 00.01.244<br>done<br># tunaddr reset<br>Resetting all tunnel KNX addresses                                                                                                    |
|-------------------------------------|----------------------------------------------------------------------------------------------------|
| tunmode                             | Read tunnel mode (without parameters) or set tunnel mode (tp or<br>tpblk);<br>tunmode tpblock:<br>IP=> Forward KNX to TP with same Backbone Line Frame<br>KNX=> Forward IP to TP with same Sub Line Frame<br># tunmode help<br>Usage: tunmode [std/tpblk]                                                                                                    |
| date                                | Displays the time and date (in UTC)<br># date<br>10:47:04 22.09.2017 (UTC)                                                                                                    |
| sntp [query I server IP]            | Send request to the NTP server (sntp query) or IP of the NTP<br>server (sntp server 192.168.1.1)<br># sntp query<br>Sending SNTP query to 192.168.1.1<br># sntp server 1.2.3.4<br>NTP server: 1.2.3.4                                                                                                    |
| lock [0 I 1]                        | Lock-Status query (without parameters) or the Lock-Status<br>chanigng (0 = off, 1 = on)<br>A router can prevent the forwarding of physically addressed<br>telegrams by filtering, i. reprogramming devices across a line is<br>not possible. This is of interest when using outside lines.<br>However, e.g. a KNX-USB interface can be connected to an<br>external line directly to the bus, and the router can be<br>reprogrammed in the outside line itself so that it relays the<br>physically addressed telegrams.<br>With this Telnet function this can be prevented. If you set the<br>telnet "lock" to 1, the router can no longer be programmed via the<br>KNX line and appropriate activation of the routing via KNX TP is<br>no longer possible.<br># lock<br>Lock Programming via TP 0 (off)<br># lock 1<br>Lock Programming via TP 0 (off) |

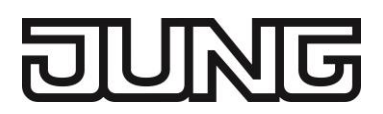

| routingcounter     | Query or change routing counter handling (default / legacy<br>behavior before 2018). This setting is identical to Activation<br>Routing Algorithm <2018.<br># routingcounter help |
|--------------------|----------------------------------------------------------------------------------------------------|
|                    |                                                                                                    |
| progmode [0 I 1]   | Programming or changing the programming mode (0 = off, 1 = on)                                                                                                    |
|                    | # progmode<br>Programming mode: off                                                                                                    |
|                    | # progmode 1<br>Programming mode: on                                                                                                    |
|                    | # progmode 0<br>Programming mode: off                                                                                                    |
| _                  | Changes the current Telnet password                                                                                                    |
| passwd oldpw newpw | # passwd knxnetip 0000<br>New password set.                                                                                                    |
|                    |                                                                                                    |
| passwd oldpw       | Deletes the current password                                                                                                    |
|                    | # passwd knxnetip<br>Password deleted.                                                                                                    |
| passwd newpw       | A new password, if none is currently set                                                                                                    |
|                    | # passwd knxnetip                                                                                                    |
|                    | New password set.                                                                                                    |
| version            | Check firmware version                                                                                                    |
|                    | # version help                                                                                                    |
|                    | Firmware version: 1.049                                                                                                    |
| mask               | Check mask version                                                                                                    |
|                    | # mask help                                                                                                    |
|                    | Mask version: 0x091a                                                                                                    |
| factory_reset      | Restore factory settings and restart                                                                                                    |
|                    | # factory_reset                                                                                                    |
|                    |                                                                                                    |
| reboot             | Rebooting                                                                                                    |
|                    | # reboot                                                                                                    |
|                    | Telnet-Session end                                                                                                    |
|                    | # logout                                                                                                    |
|                    |                                                                                                    |
|                    |                                                                                                    |

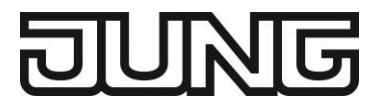

## 5. Software tool

The document describes the function of the software for simplified communication and configuration of the IP router (IPR200REG) and the IP interface (IPS200REG). You can find the software tool in the download area of our website.

## 5.1 System requirements

• PC with Windows operating system

The following systems have been tested:

- Microsoft Windows XP, Service Pack 3, 32 Bit
- Microsoft Windows 7, Service Pack 1, 32 Bit
- Microsoft Windows 7, Service Pack 1, 64 Bit
- Microsoft Windows 8.1, 64 Bit
- Microsoft Windows 10, 64 Bit
- KNX-IP router / KNX-IP interface

#### 5.2 Installation

- Unpack the downloaded file
- Start windows.exe

### 5.3 Functions

The software simplifies the configuration of the JUNG KNX-IP interfaces (IPR200REG / IPS200REG) and makes detailed information available if there is an error.

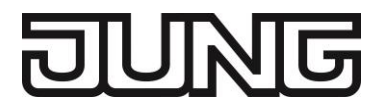

## 5.4 Access to the KNX IP interface

An authorised connection is essential for changing and reading out the device properties.

The following languages are available in the selection menu (1):

- German - English

The software must be informed of the current IP address of the KNX-IP interfaces. The simplest way to do this is to determine them from the ETS configuration of the device (static IP address active) or from the network router (DHCP active). Enter the determined IP address of the KNX-IP interfaces in the "IP address" field (2).

Each KNX-IP address is protected with a password against unauthorized access. In the as-delivered state, the interfaces are protected with the password "**knxnetip**".

The optional storage of a password (3) means that reentering the password is not necessary.

| Priloan<br>PS 200 BEL STV<br>MCRC 28.50V                                     | #-Schuttroole<br>HS-200105<br>ACDC 20.597 Adde in Generally<br>BUS -+                                                                                                    |
|------------------------------------------------------------------------------|----------------------------------------------------------------------------------------------------|
| A REAL PROPERTY AND INCOME.                                                  | And in case of the local division of the local division of the loc |
|                                                                              | (                                                                                                    |
| Start page                                                                   |                                                                                                    |
| Start page<br>Language English                                               | 1                                                                                                    |
| Start page<br>Language English<br>IP address 192.168.1.2                     | 1<br>3 (2)                                                                                                    |
| Start page<br>Language English<br>IP address 192.168.1.2<br>Password ******* | (1)<br>3 (2)<br>(3) ☑ save                                                                                                    |

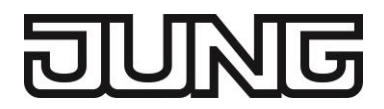

## 5.5 Device properties

After a successful connection, the device properties are initially listed. These contain basic information such as the device type (1), serial number (4) and the MAC address (5), but also variable properties such as the mask version (2) and firmware version (3).

|              | -                                                                                                    | •                                                                        | _                     |
|--------------|----------------------------------------------------------------------------------------------------|--------------------------------------------------------------------------|-----------------------|
| . PROS 1.5   | . LANIPOET                                                                                                | TUNG NS                                                                  | A LAN DHE             |
|              |                                                                                                    | 0<br>11                                                                  | ersine in the         |
| Polester KN2 |                                                                                                    |                                                                          | ) E                   |
| AGOC 28. 30V | anury<br>BIS - 4                                                                                          | ACIOC 23, 36'Y                                                           | Bus -                 |
|              |                                                                                                    | a subscription of the                                                    | and the second second |
|              |                                                                                                    |                                                                          |                       |
|              |                                                                                                    |                                                                          |                       |
|              | Connection succes                                                                                         | eful                                                                     |                       |
| (            | Connection succes                                                                                         | IDP 200 PEG                                                              |                       |
| (            | Connection succes                                                                                         | IPR 200 REG                                                              | 1                     |
| (            | Connection succes<br>Device type:<br>Mask version:                                                        | IPR 200 REG                                                              | 1 2                   |
| -0           | Connection succes<br>Device type:<br>Mask version:<br>Firmware version:                                   | sful<br>IPR 200 REG<br>0x091a<br>1.039                                   | 1<br>2<br>3           |
|              | Connection succes<br>Device type:<br>Mask version:<br>Firmware version:<br>Serial number:                 | IPR 200 REG<br>0x091a<br>1.039<br>00-04-00-00-06-59                      | 1<br>2<br>3<br>4      |
|              | Connection succes<br>Device type:<br>Mask version:<br>Firmware version:<br>Serial number:<br>MAC address: | ipr 200 REG<br>0x091a<br>1.039<br>00-04-00-00-06-59<br>00:22:d1:02:06:58 | 1<br>2<br>3<br>4<br>5 |

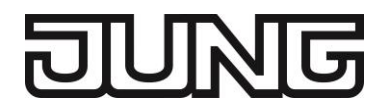

# 5.6 Configuration options

Two configuration options are then available.

| KNXnet/IP configuration tool                                                                                                    |                                                                                                    |
|----------------------------------------------------------------------------------------------------|----------------------------------------------------------------------------------------------------|
| PROS IN ELS INVERSE<br>DUNG<br>Prosessor<br>Prosessor<br>Proses<br>Prosessor<br>Prosessor<br>Prosessor<br>Prosessor<br>Pros | FROM A     SUS     A LAN-Yeal       DUNG     Image: A Lan-Yeal       Promotion     Image: A Lan-Yeal       Dung     Image: A Lan-Yeal       Promotion     Image: A Lan-Yeal       Dung     Image: A Lan-Yeal       Promotion     Image: A Lan-Yeal       Dung     Image: A Lan-Yeal       Promotion     Image: A Lan-Yeal       Dung     Image: A Lan-Yeal       Promotion     Image: A Lan-Yeal       Promotion     Image: A Lan-Yeal |
| Selection<br>Set tunnel add<br>Enhanced sett<br>Previous                                                                                                    | Interesses (quick mode)   1   1   2                                                                                                    |

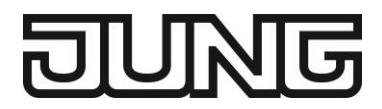

### 5.7 Quick tunnel address setting

In "Set tunnel addresses (quick mode)", the available tunnel addresses are addressed in consecutive order after entry of the first free tunnel address (1). For both devices (IPR200REG / IPS200REG), 5 tunnel addresses are available from firmware version **1.0.39**.

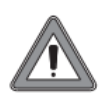

#### Caution!

The software does **not** check for previously set tunnel addresses. 5 consecutive tunnel addresses (e.g. 1.1.250 ... 1.1.254) must be previously unset. If there is an error, two devices possess an identical physical address.

| KNXnet/IP configuration tool        |                                    |
|-------------------------------------|------------------------------------|
| •                                   | •                                  |
| HOG . LUS . LAWING                  | TION BUS . LANDED                  |
|                                     | Brevity<br>Lines<br>704<br>Brit    |
| Ploter<br>PF 301 HE<br>ACID: 28.50V | Activitation Research Revealed CCC |
|                                     |                                    |
|                                     | 0                                  |
| Set tunnel addre                    | sses (quick mode)                  |
| First tunnel ad                     | dress 1.1.250 1                    |
| 🖙 Previous                          | → Next                             |
|                                     |                                    |

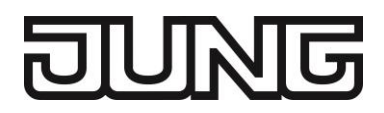

#### 5.8 Advanced settings

In the "Advanced settings", it is possible to remove the current password (1). On reconnection, leave the password field empty.

In addition, a new password can be entered or the existing one replaced (2). To prevent errors, enter the password again.

The "Query Support Data" button (3) collected detailed information about your device. This information allows a faster and more efficient error analysis. Collected information are stored in a text file incl. timestamp in the root directory of the software (e.g. C:\Users\XXX\Projekte\2016\KNXnetIP).

The "Restore Factory Settings" button (4) restores the default settings of the device. The software then restarts from the home page.

| KNXnet/IP configuration tool                                                                |
|---------------------------------------------------------------------------------------------|
|                                                                                             |
| ()<br>Change or delete password<br>New password<br>New password (again)<br>()<br>Change (2) |
| Administration<br>Query support<br>data 3<br>Restore factory<br>settings 4                  |
| 🖙 Previous 🛛 😢 Quit                                                                         |